## genius model messenger 310 driver

Download File  $\bigcirc$  <u>https://t.co/97dRbaFN9q</u>

## genius model messenger 310 driver

Download File O https://t.co/97dRbaFN9q

## How to Install Genius Model Messenger 310 Driver for Your Webcam

If you have a Genius Model Messenger 310 webcam and want to use it on your computer, you need to install the driver software that allows your webcam to communicate with your operating system. The driver software is available for free download from the official Genius website or from other sources online. In this article, we will show you how to download and install the driver software for your Genius Model Messenger 310 webcam in a few easy steps.

- 1. Go to the Genius website at <a href="https://us.geniusnet.com/supports/messenger-310">https://us.geniusnet.com/supports/messenger-310</a> and click on the "Download" button under the "Driver" section. Alternatively, you can go to other websites that offer the driver software, such as <a href="Drivers Softpedia">Driver Softpedia</a> or <a href="Drivers Softpedia">Driver Guide</a>.
- Select the operating system that you are using on your computer, such as Windows XP, Windows Vista, Windows 7, etc. and click on the "Download" button. Save the file to a location where you can easily find it later.
- 3. Once the download is complete, locate the file and double-click on it to run the installer. Follow the on-screen instructions to complete the installation process. You may need to restart your computer after the installation is finished.
- 4. Connect your Genius Model Messenger 310 webcam to your computer using a USB cable. The driver software should automatically detect your webcam and install it. You can check if your webcam is working properly by opening a video chat application or a webcam testing website.

Congratulations! You have successfully installed the driver software for your Genius Model Messenger 310 webcam. Now you can enjoy video chatting with your friends and family using your webcam.

If you encounter any problems with your Genius Model Messenger 310 webcam or the driver

software, you can try some troubleshooting steps to fix them. Here are some common issues and solutions:

- If your webcam is not detected by your computer or the driver software, make sure that your webcam is connected properly to your computer and that the USB port is working. You can also try plugging your webcam into a different USB port or using a different USB cable.
- If your webcam is detected but the video quality is poor or distorted, make sure that your webcam is placed in a well-lit area and that there is no dust or dirt on the lens. You can also adjust the settings of your webcam using the driver software or the video chat application that you are using.
- If your webcam is detected but there is no sound or the sound quality is poor, make sure that your webcam has a built-in microphone and that it is not muted. You can also check the volume and audio settings of your computer and the video chat application that you are using.
- If none of the above solutions work, you can try uninstalling and reinstalling the driver software for your Genius Model Messenger 310 webcam. You can also contact Genius customer support for further assistance.

We hope that this article has helped you to install and use your Genius Model Messenger 310 webcam. If you have any questions or feedback, please leave a comment below.

01221423d6